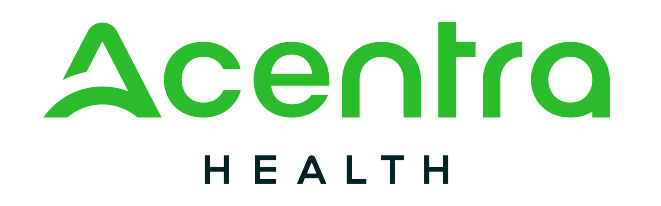

#### Arkansas Dental

#### **Utilization Management**

Atrezzo Provider Portal Case Submission Training

© CNSI/Kepro. All Rights Reserved

## Housekeeping

- Audio or sound issues- Call into the phone conference line (Audio only)
- If you are experiencing Registration issues, please email: <u>arkansaspr@acentra.com</u>
- Attendance List- to receive credit for attending the webinar, and to stay updated on upcoming announcements a link to the attendance form will be given at the end of the presentation.
- Please turn off your camera and keep yourself on Mute.
- Google Chrome is the preferred internet browserto avoid potential technical issues please sign in using Google Chrome.

- Recorded sessions of the webinars and training will be posted & available in the near future.
- If you are having difficulty seeing the PowerPoint presentation, please make sure you are looking at the right screen in Teams.
- If you have only called into the webinar, please sign in using the Teams meeting link that was sent in your confirmation and reminder emails
- You will not be able to see the presentation, access the chat box for questions, or receive the link to attendance if you do not join the webinar.

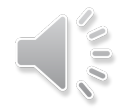

### Housekeeping

#### **Accessing Chat in Teams**

On the Teams meeting screen  $\rightarrow$  Go to the tool bar and click on the 'Message' button at the bottom half of the screen.

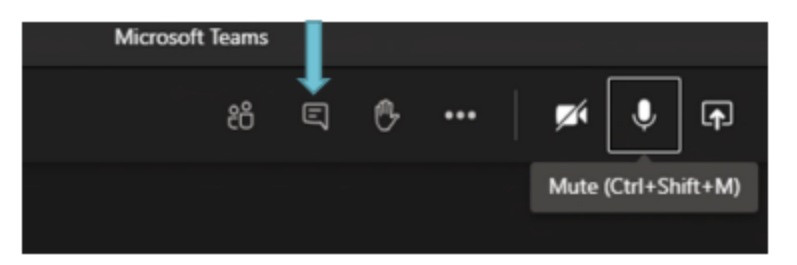

Meeting Chat  $\rightarrow$  You will now see a list (on the right side of the screen) the Meeting chat. Type new message to all

participants in the meeting

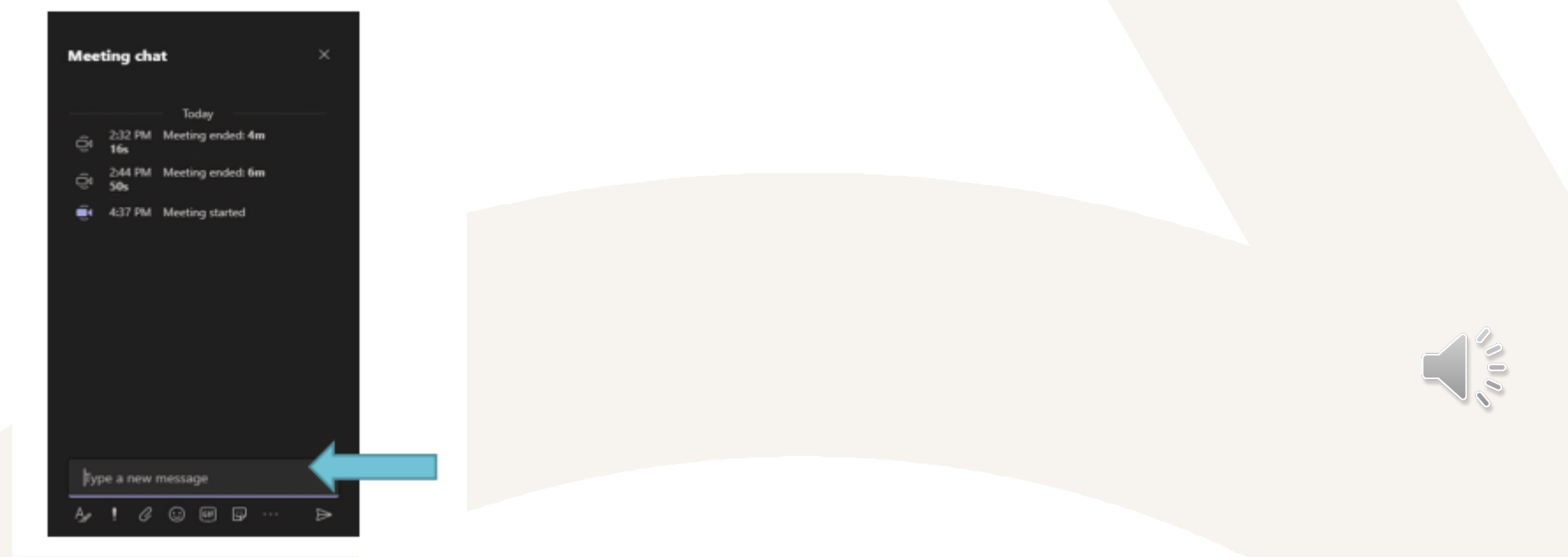

# Agenda

 Provider Login
 Creating a Case
 Submitting Additional Information

4. Requesting a Reconsideration

5. Requesting an Auth Revision6. Atrezzo Provider Portal

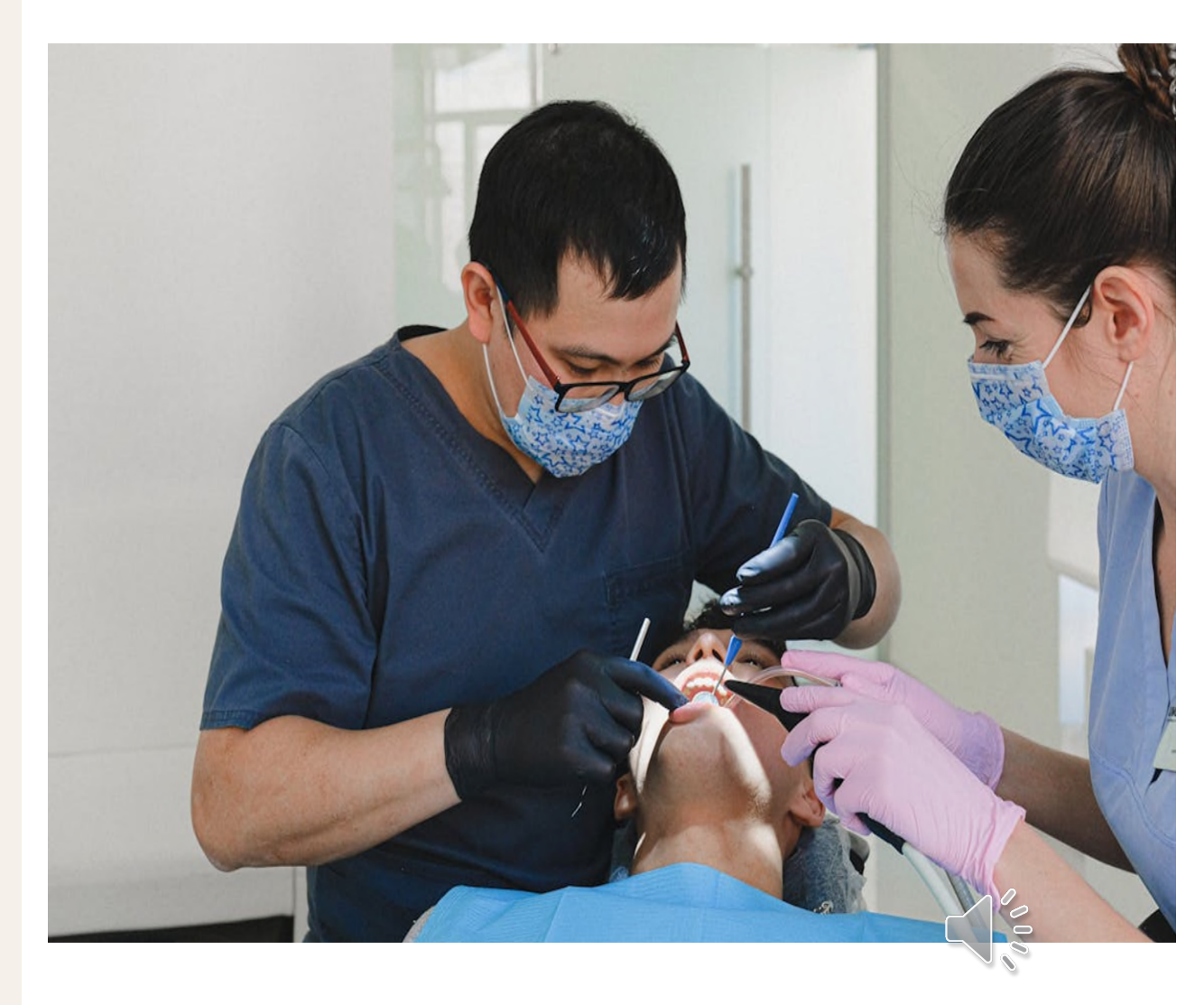

# **Provider Login**

- Acentra encourages requests for prior authorization be submitted through the Atrezzo Provider Portal
  - https://atrezzo.acentra.com/
- Once at the login page, all Providers attempting to submit an authorization, respond to a request for additional information, request an authorization revision, or request for a reconsideration should login under the "Customer/Provider" Section either by email or phone.

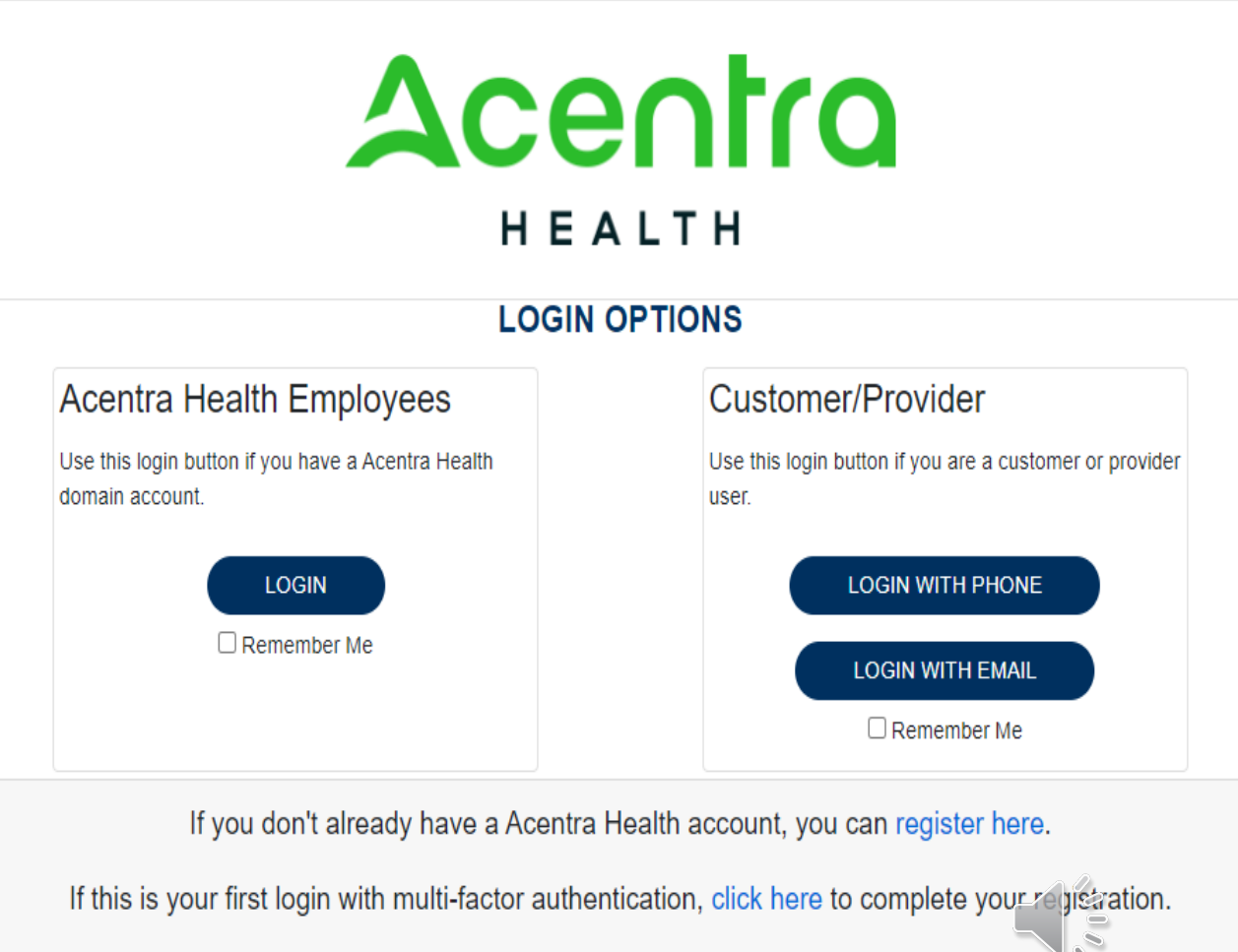

Having trouble logging in? Click here.

# **Creating a Case**

- Once logged in, you will be taken to the Atrezzo Home Screen.
- This defaults to display "Request Saved But Not Submitted" section where you can resume and complete a request previously started but never submitted. **OR**
- If you need to start a brand new case, click "Create Case".

|                      | Home Cases               | Create Case       | Consumers       | Setup | Message Center o | Reports | Preferences   | Search by #           | ۹ <b>(</b> | ۇ 💄     |
|----------------------|--------------------------|-------------------|-----------------|-------|------------------|---------|---------------|-----------------------|------------|---------|
| ange Context Sara Sr | niles, Arkansas Medicaid |                   |                 |       |                  |         |               |                       |            |         |
| HOME                 | 0 Messages               | Go to Message Cen | ter             | 1     | WORK-IN-PROGRESS |         | NOT SUBMITTED | SUBMITTED             |            |         |
|                      | for review or action     |                   |                 |       | 1                |         | 1             | 0                     |            |         |
| Request Saved        | Sut Not Submitted        |                   |                 |       |                  |         |               |                       |            |         |
| CONTRACT             | CASE TYPE                | CONS              | UMER ID         |       | CONSUMER         | NAME    | DATE OF BIRTH | LAST MODIFIED         | 6          | D       |
| Arkansas UM          | UM-OUTPATIENT            | TEMP              | 002322024081200 | 0001  | Dental Test      |         | 02/03/1984    | 8/13/2024 11:52:10 AM |            | 0       |
| Displaving records 1 | o 1 of 1 records         |                   |                 |       |                  |         |               | Previous 1 Next       | Show 10 🗸  | Entries |

# **Creating a Case**

- All of the information in this section should prepopulate
- Click on "Go To Consumer Information"

| Acentro                   | Home                               | Cases                     | Create Case | Consumers | Setup         | Message Center | 0 | Reports | Preferences |  |
|---------------------------|------------------------------------|---------------------------|-------------|-----------|---------------|----------------|---|---------|-------------|--|
| Change Context S          | Sara Smiles, Arkansas Me           | edicaid                   |             |           |               |                |   |         |             |  |
| New UM Case               | Sara Smiles<br>Requesting Provider | Arkansas UM<br>Outpatient | -           |           |               |                |   |         |             |  |
| Step 1<br>Case Parameters | Step 2<br>Consumer Inforn          | nation                    |             |           |               |                |   |         |             |  |
| Case Parameters /         | Choose Request Type                |                           |             |           |               |                |   |         |             |  |
| Case Type *               |                                    |                           |             |           |               |                |   |         |             |  |
| O UM                      |                                    |                           |             |           |               |                |   |         |             |  |
| Case Contract             | *                                  | Request Ty                | pe *        |           |               |                |   |         |             |  |
| Arkansas UN               | 1 ~                                | Outpatient                |             |           |               |                |   |         |             |  |
| Cancel                    |                                    |                           |             | Go        | To Consumer I | Information    |   |         |             |  |

# **Creating a Case- Consumer Search**

- Place the member's Medicaid ID in the Consumer ID box and select "Search".
- If you do not have the member ID, enter the last name and date of birth.
- The Member's name will generate at the bottom.
- Click "Choose" to select the appropriate member.

|                           | Home                               | Cases                           | Create Case | Consumers | Setup      | Message Center | o Reports    | Preferences     |              | Search by # | Q       | ?    |
|---------------------------|------------------------------------|---------------------------------|-------------|-----------|------------|----------------|--------------|-----------------|--------------|-------------|---------|------|
| Change Context            | Sara Smiles, Arkansas N            | ledicaid                        |             |           |            |                |              |                 |              |             |         |      |
| New UM Case               | Sara Smiles<br>Requesting Provider | <b>Arkansas U</b><br>Outpatient | M -<br>-    |           |            |                |              |                 |              |             |         |      |
| Step 1<br>Case Parameters | Step 2<br>Consumer Infor           | mation                          |             |           |            |                |              |                 |              |             |         |      |
| Consumer Inform           | ation/ Search Consumer/            | Results                         |             |           |            |                |              |                 |              |             |         |      |
| CONSUMER ID               | )                                  | LAST NA                         | ME          | FIRS      | T NAME (MI | N 1ST LETTER)  | DATE OF BIRT | ГН              |              |             |         |      |
|                           |                                    | test                            |             |           |            |                | 02/03/1984   |                 |              |             |         |      |
| *Combination of [         | OOB and Last Name or C             | onsumer ID                      |             |           |            |                |              |                 |              |             |         |      |
| Cancel                    |                                    |                                 |             |           |            |                |              | Sea             | rch          |             |         |      |
| Name 🛆                    | DOB 🔶                              | Ad                              | ldress ⇔    | Consume   | r ID 🔶     |                | Co           | ontract ⇔       | Case Count 🖨 | ;           | Actions |      |
| Dental Test               | 02/03/1984                         | Litt                            | tle Rock,AR | TEMP002   | 3220240812 | 200001         | Arl          | kansas Medicaid | 0            |             | Choose  |      |
| Showing 10 -              | of 1                               |                                 |             |           |            |                |              |                 |              | Previous    | Page 1  | of 1 |

# **Creating a Case- Consumer Search**

- Review previously submitted requests to ensure there are no duplicates.
- If no duplicates are found, click "Create Case".

| Acentro                   | Home                               | Cases                     | Create Case                   | Consumers | Setup  | Message Center o      | Reports            | Preferences         |                                     | Search by #          | Q            | ?         | 2  |
|---------------------------|------------------------------------|---------------------------|-------------------------------|-----------|--------|-----------------------|--------------------|---------------------|-------------------------------------|----------------------|--------------|-----------|----|
| Change Context            | Sara Smiles, Arkansas              | Medicaid                  |                               |           |        |                       |                    |                     |                                     |                      |              |           |    |
| New UM Case               | Sara Smiles<br>Requesting Provider | Arkansas UM<br>Outpatient | Dental Test ( )<br>07/09/2011 |           |        |                       |                    |                     |                                     |                      |              |           |    |
| Step 1<br>Case Parameters | Step 2<br>Consumer Infe            | ormation                  |                               |           |        |                       |                    |                     |                                     |                      |              |           |    |
| Consumer Inform           | ation/ Search Consume              | er/ Consumer Cas          | es                            |           |        |                       |                    |                     |                                     |                      |              |           |    |
| Submitted                 | Requests Servio                    | cing Requests             |                               |           |        |                       |                    |                     |                                     |                      |              |           |    |
| Request 🛆                 | Status ⇔                           | Submit Date               | Category 🗧                    | Discharge | e Date | Service Type 会        | Service Dates      | \$                  | Procedures                          | Letters              | Actions      |           |    |
| - Case: 242               | 260014                             |                           |                               |           |        |                       |                    |                     |                                     |                      |              |           |    |
| Request 01                | Submitted                          | 8/13/2024                 | Outpatient                    | N/A       |        | Dental                | 9/15/2024 - 10/    | /15/2024            | Approved: 1<br>View Procedures      | No letters available | Action       | is 🕶      |    |
| Showing 10                | of 1                               |                           |                               |           |        |                       |                    |                     |                                     | Previous Page        | ; <b>1</b> ( | of 1 Nex  | :t |
|                           |                                    |                           |                               |           |        | Once you click Create | Case, your changes | s will be saved and | d the case will be created <b>b</b> | ut not submitted.    | cel Cr       | eate Case |    |
|                           |                                    |                           |                               |           |        |                       |                    |                     |                                     |                      | 1            | Ì.        |    |
| 9                         |                                    |                           |                               |           |        |                       |                    |                     |                                     |                      |              |           |    |

# **Creating a Case**

• At this point, the case has been created. Notice the additional steps for case completion now listed across the top.

| Acentra                    | Home                              | Cases                | <u>Create</u>             | <u>Case</u> Cons            | sumers Setu     | p Message Center        | o Reports                | Preferences              |                                       | Search by #                         | ର <b>(</b>    | Ŷ        | 2 |
|----------------------------|-----------------------------------|----------------------|---------------------------|-----------------------------|-----------------|-------------------------|--------------------------|--------------------------|---------------------------------------|-------------------------------------|---------------|----------|---|
| Change Context             | Sara Smiles, Arkansa              | s Medicaid           |                           |                             |                 |                         |                          |                          |                                       |                                     |               |          |   |
| <u>New UM Case</u>         | Sara Smiles<br>Requesting Provide | Arkans<br>r Outpatie | as UM Denta<br>ent 07/09  | <b>il Test ( )</b><br>/2011 |                 |                         |                          |                          |                                       |                                     |               |          |   |
| Step 2<br>Consumer Informa | step 3<br>Additional Pr           | oviders              | Step 4<br>Service Details | Step 5<br>Diagr             | noses           | Step 6<br>Requests      | Step 7<br>Questionnaires | Step 8<br>Attachments    | Step 9<br>Communications              | Step 10<br>Submit Case              |               |          |   |
| Additional Provide         | ers/ Provider/Facility            |                      |                           |                             |                 |                         |                          |                          |                                       |                                     |               |          |   |
| Add Attendin               | ng Physician                      |                      |                           |                             |                 |                         |                          |                          |                                       |                                     |               |          |   |
| Selected Provi             | iders                             |                      |                           |                             |                 |                         |                          |                          |                                       |                                     |               |          |   |
| Provider Typ               | e Name                            | Medicaid             | ID Specialt               | / NPI                       | Address         |                         | County                   | Phone                    | Fax                                   | Action                              |               |          |   |
| Requesting                 | Sara Smiles                       | 1111111114           | 1                         | 1111111114                  | 123 Main Street | , Temp City, AR US 9999 | 9                        | (999) 999-9999           | (###) ###-####                        |                                     |               |          |   |
| Servicing                  | Sara Smiles                       | 1111111114           | 1                         | 1111111114                  | 123 Main Street | , Temp City, AR US 9999 | 9                        | (999) 999-9999           |                                       | Update                              | Remove        |          |   |
| Add a Note                 |                                   |                      |                           |                             |                 | Providers in receipt    | of faxed determinatio    | n letters: Official comn | nunication of service authorization w | ill be sent to the fax nu<br>Cancel | Go to Service | d above. |   |

## **Creating a Case- Add Providers**

- Review selected providers.
- Click "**Update**" to make changes to servicing provider if necessary.

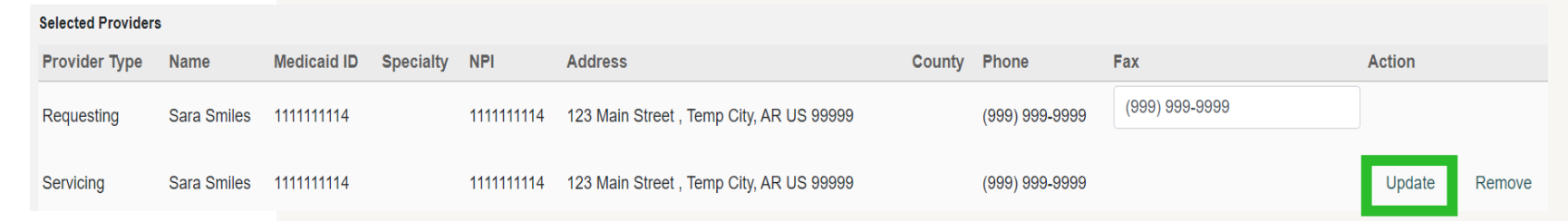

- Search for new provider.
- Click "Choose" to add the updated servicing provider.

| Search Servici | ng Provider        |         |           |            |             |                                          |             |        |           |  |  |
|----------------|--------------------|---------|-----------|------------|-------------|------------------------------------------|-------------|--------|-----------|--|--|
| PROVIDER T     | TYPE *<br>Provider |         |           |            |             |                                          |             |        |           |  |  |
| FIRST NAME     | E I                | LAST NA | ME        | NPI        |             |                                          |             |        |           |  |  |
| COUNTRY        |                    |         |           | 111111     | 11111       |                                          |             |        |           |  |  |
| ⊖ Canada  ●    | United States      |         |           |            |             |                                          |             |        |           |  |  |
| STATE/PROV     | /INCE              | Search  |           |            |             |                                          |             |        |           |  |  |
| Search Results | Last Name          | Туре    | Specialty | NPI        | Medicaid ID | Address                                  | Country     | County | Action    |  |  |
| John           | Smiles             | Dental  |           | 1111111111 | 1111111111  | 123 Main Street , Temp City, AR US 99999 | US          |        | Choose    |  |  |
| Showing 10     | ▼ of 1             |         |           |            |             |                                          | Previous Pa | age 1  | of 1 Next |  |  |

# **Creating a Case- Fax Number**

- A fax number is required with every case submission. If the fax # does not auto-populate, please enter a fax number where you would like correspondences faxed.
- Click "Go to Service Details"

|                        | ra           | Home                            | Cases                    | <u>Create Ca</u>                  | i <u>se</u> Con        | sumers Se     | etup Message Cento        | er o Reports             | Preferences              |                |                          | Search by #               | Q            | @ 🖁       |
|------------------------|--------------|---------------------------------|--------------------------|-----------------------------------|------------------------|---------------|---------------------------|--------------------------|--------------------------|----------------|--------------------------|---------------------------|--------------|-----------|
| Change Conte           | ext Sara     | Smiles, Arkansas                | s Medicaid               |                                   |                        |               |                           |                          |                          |                |                          |                           |              |           |
| <u>New UM Ca</u>       | ase Sa<br>Ri | ara Smiles<br>equesting Provide | Arkansas<br>r Outpatient | UM Dental 07/09/20                | <b>Test ( )</b><br>011 |               |                           |                          |                          |                |                          |                           |              |           |
| Step 2<br>Consumer Inf | ormation     | Step 3<br>Additional Pr         | St<br>oviders So         | <sup>ep 4</sup><br>ervice Details | Step 5<br>Diag         | noses         | Step 6<br>Requests        | Step 7<br>Questionnaires | Step 8<br>Attachments    | S              | Step 9<br>Communications | Step 10<br>Submit Case    |              |           |
| Additional Pr          | oviders/ P   | rovider/Facility                |                          |                                   |                        |               |                           |                          |                          |                |                          |                           |              |           |
| Add Att                | ending Ph    | ysician                         |                          |                                   |                        |               |                           |                          |                          |                |                          |                           |              |           |
| Selected               | Providers    |                                 |                          |                                   |                        |               |                           |                          |                          |                |                          |                           |              |           |
| Provide                | Туре         | Name                            | Medicaid ID              | Specialty                         | NPI                    | Address       |                           | County                   | Phone                    | Fax            |                          | Action                    |              |           |
| Request                | ng           | Sara Smiles                     | 1111111114               |                                   | 1111111114             | 123 Main Stre | eet , Temp City, AR US 99 | 999                      | (999) 999-9999           | (###) ##       | #-####                   |                           |              |           |
| Servicinç              | ļ            | Sara Smiles                     | 1111111114               |                                   | 1111111114             | 123 Main Stre | eet , Temp City, AR US 99 | 999                      | (999) 999-9999           |                |                          | Update                    | Remove       |           |
|                        |              |                                 |                          |                                   |                        |               | Providers in recei        | ipt of faxed determinati | on letters: Official com | nmunication of | service authorization    | will be sent to the fax n | umber entere | d above.  |
| Add a Not              | е            |                                 |                          |                                   |                        |               |                           |                          |                          |                |                          | Cancel                    | Go to Servic | e Details |

# **Creating a Case- Service Details**

- Select appropriate options from each of the drop downs.
- Click "Go to Diagnosis".

| Асепта                     | Home                               | Cases                     | Create Case                  | Consumers           | Setup  | Message Center     | 0                 | Reports | Preferences           |                          | Search by #            | Q |
|----------------------------|------------------------------------|---------------------------|------------------------------|---------------------|--------|--------------------|-------------------|---------|-----------------------|--------------------------|------------------------|---|
| Change Context             | Sara Smiles, Arkansas M            | edicaid                   |                              |                     |        |                    |                   |         |                       |                          |                        |   |
| <u>New UM Case</u>         | Sara Smiles<br>Requesting Provider | Arkansas UM<br>Outpatient | Dental Test ()<br>07/09/2011 |                     |        |                    |                   |         |                       |                          |                        |   |
| Step 2<br>Consumer Informa | tion Step 3                        | Step 4                    | ce Details                   | Step 5<br>Diagnoses | s<br>F | step 6<br>Requests | Step 7<br>Questic | nnaires | Step 8<br>Attachments | Step 9<br>Communications | Step 10<br>Submit Case |   |
| Service Details/ E         | nter Service Details               |                           |                              |                     |        |                    |                   |         |                       |                          |                        |   |
| Place Of Service           | 9                                  | Service Type              | e *                          |                     |        |                    |                   |         |                       |                          |                        |   |
| Office                     | X *                                | Select One                |                              | *                   |        |                    |                   |         |                       |                          |                        |   |
|                            |                                    |                           |                              |                     |        |                    |                   |         |                       |                          |                        |   |
|                            |                                    | - Orthodontia             | а                            |                     |        |                    |                   |         |                       |                          |                        |   |
| Add a Note                 |                                    | - Dental                  |                              |                     |        |                    |                   | Cancel  | Go to Diagnoses       |                          |                        |   |
|                            |                                    |                           |                              |                     |        |                    |                   |         |                       |                          |                        |   |

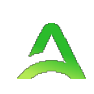

# **Creating a Case- Diagnosis**

- Select appropriate **Code Type**
- Enter **diagnosis code** or description in search box.
- Select the proper code from the results returned.
- Repeat these steps to add all necessary diagnosis codes.
- To set primary diagnosis, drag and drop it to the top of the list.
- Click "Go to Requests" once all diagnosis codes are entered.

| Аселго                     | Home                              | Cases                | s Create Case             | Consumers           | Setup       | Message Center | o Reports                | Preferences           |                                       | Search by #            | Q       | စု 💄      |
|----------------------------|-----------------------------------|----------------------|---------------------------|---------------------|-------------|----------------|--------------------------|-----------------------|---------------------------------------|------------------------|---------|-----------|
| Change Context             | Sara Smiles, Arkansa              | as Medicaid          |                           |                     |             |                |                          |                       |                                       |                        |         |           |
| <u>New UM Case</u>         | Sara Smiles<br>Requesting Provide | Arkans<br>er Outpati | ent 07/09/2011            | t ( )               |             |                |                          |                       |                                       |                        |         |           |
| Step 2<br>Consumer Informa | ation Step 3<br>Additional P      | roviders             | Step 4<br>Service Details | Step 5<br>Diagnoses | Step<br>Red | o 6<br>quests  | Step 7<br>Questionnaires | Step 8<br>Attachments | Step 9<br>Communications              | Step 10<br>Submit Case |         |           |
| Diagnosis/Add Dia          | agnosis                           |                      |                           |                     |             |                |                          |                       |                                       |                        |         |           |
| Code Type *                | Search                            | 1                    |                           | -                   |             |                |                          |                       |                                       |                        |         |           |
| ICD10                      | ▼ Select                          | a Diagnosis          | Code •                    |                     |             |                |                          |                       |                                       |                        |         |           |
| Order Rank                 | 2                                 | Code ⇔               | Descr                     | iption ⇔            |             |                | Source                   | Created By            | $\stackrel{\Delta}{\bigtriangledown}$ | Deactivate             |         |           |
| *** 1                      |                                   | K02.7                | DENT                      | AL ROOT CARIES      |             |                | Manual                   | arprov                |                                       | Remove                 |         |           |
| Showing 10 -               | of 1                              |                      |                           |                     |             |                |                          |                       |                                       | Previous Page          | 1       | of 1 Next |
| Add a Note                 |                                   |                      |                           |                     |             |                |                          |                       |                                       | Cancel                 | Go to F | Requests  |

# **Creating a Case- Request Type**

- Select the "Request Type" from the dropdown.
- Click "Go to Procedures".

| Acentra                    |                           | Home                         | Cases                    | Create Case                | Cor            | nsumers S           | Setup       | Message Cer | nter o                  | Reports   | Preferences           |                          | Search by #            | Q    | ?         |      |
|----------------------------|---------------------------|------------------------------|--------------------------|----------------------------|----------------|---------------------|-------------|-------------|-------------------------|-----------|-----------------------|--------------------------|------------------------|------|-----------|------|
| Change Context             | Sara Smile                | s, Arkansas I                | Vedicaid                 |                            |                |                     |             |             |                         |           |                       |                          |                        |      |           |      |
| <u>New UM Case</u>         | <b>Sara Sn</b><br>Request | <b>iiles</b><br>ing Provider | Arkansas U<br>Outpatient | M Dental Tes<br>07/09/2011 | t ( )          |                     |             |             |                         |           |                       |                          |                        |      |           |      |
| Step 2<br>Consumer Informa | Ste<br>Ation Ad           | o 3<br>ditional Prov         | viders Ster              | 4<br>vice Details          | Step :<br>Diag | 5<br>J <b>noses</b> | Step<br>Req | 6<br>uests  | Step 7<br><b>Questi</b> | onnaires  | Step 8<br>Attachments | Step 9<br>Communications | Step 10<br>Submit Case |      |           |      |
| Requests/ <b>Reques</b>    | st Details                |                              |                          |                            |                |                     |             |             |                         |           |                       |                          |                        |      |           |      |
| Request Type *             |                           |                              | FIPS Code                |                            |                | Notification E      | Date *      |             | Notificati              | on Time * |                       |                          |                        |      |           |      |
| Select Request 1           | Туре                      |                              |                          |                            |                | 08/13/2024          | ļ           | ŧ           | 01:23 F                 | M         | $\bigcirc$            |                          |                        |      |           |      |
|                            |                           |                              |                          |                            |                |                     |             |             |                         |           |                       |                          |                        |      |           |      |
| Prior Auth                 |                           |                              |                          |                            |                |                     |             |             |                         |           |                       |                          | Cancel                 | Go t | o Procedu | ures |
| Retrospective              |                           |                              |                          |                            |                |                     |             |             |                         |           |                       |                          |                        |      |           |      |

# **Creating a Case- Procedures**

- **Code Type** will default but can be changed if needed.
- Select and enter the appropriate code.
- Complete all required fields (Start Date, End Date, Quantity).
- Enter tooth # for procedure code being requested, if required.
- NOTE\*\*If you need to request the same code for multiple teeth and/or quadrants, you only need to enter it once and then enter a note for the additional teeth # and/or quadrants that are also needed. Acentra Health clinical staff will add the duplicative line(s).
- Click "Go to Questionnaires". NOTE\*\*There currently are no questionnaires for submission. Once on the questionnaire tab, click "Go to Attachments".

#### **Creating a Case- Procedures**

| ep 2 Step 3 Step 4 Step 5 Step 5 Step 6 Step 7 Step 8 Step 9 Step 10<br>Disgnoses Requests Requests Questionnaires Attachments Communications Submit Case                                                                                                    |
|----------------------------------------------------------------------------------------------------|
| onsumer information Additional Providers Service Details Diagnoses Requests Questionnaires Attachments Communications Submit Case                                                                                                    |
| Requests/Request 01/Procedures                                                                                                    |
|                                                                                                    |
| Code Type * Search                                                                                                    |
| CPT   Search by code or description                                                                                                    |
| Request 01     Un-Submitted     1/0     D0330     PANORAMIC RADIOGRAPHIC IMAGE                                                                                                    |
| D0330 (Un-Submitted)<br>09/15/2024 - 10/15/2024 1 / 0                                                                                                    |
| Step 2     Step 3     Step 4     Step 5     Step 5     Step 6     Step 7     Step 8     Step 9     Step 10       Consumer Information     Additional Providers     Step 1     Diagnoses     Requests     Questionnaires     Attachments     Communications     Submit Case |
| Questionnaires/ Take Questionnaires                                                                                                    |
| No questionnaires have been added yet.                                                                                                    |
| Add a Note     Jump to Submit     Cancel     Go to Attachments                                                                                                    |
|                                                                                                    |
| 09/10/2024                                                                                                    |
| Requested Duration * Requested Quantity * Requested Frequency                                                                                                    |
| 31 1 Select One                                                                                                    |
| Dental                                                                                                    |
| Tooth Surface                                                                                                    |
| Select Ope                                                                                                    |
|                                                                                                    |
|                                                                                                    |
|                                                                                                    |
| Jump to Submit Cancel Go to Questio                                                                                                    |
|                                                                                                    |
|                                                                                                    |

## **Creating a Case- Attachments/Documents**

- Click "Upload a Document" to attach any needed clinical or other documentation.
- Select the appropriate **Document Type**.
- Add the document by dragging and dropping or by clicking "Browse".
- Click "Upload"

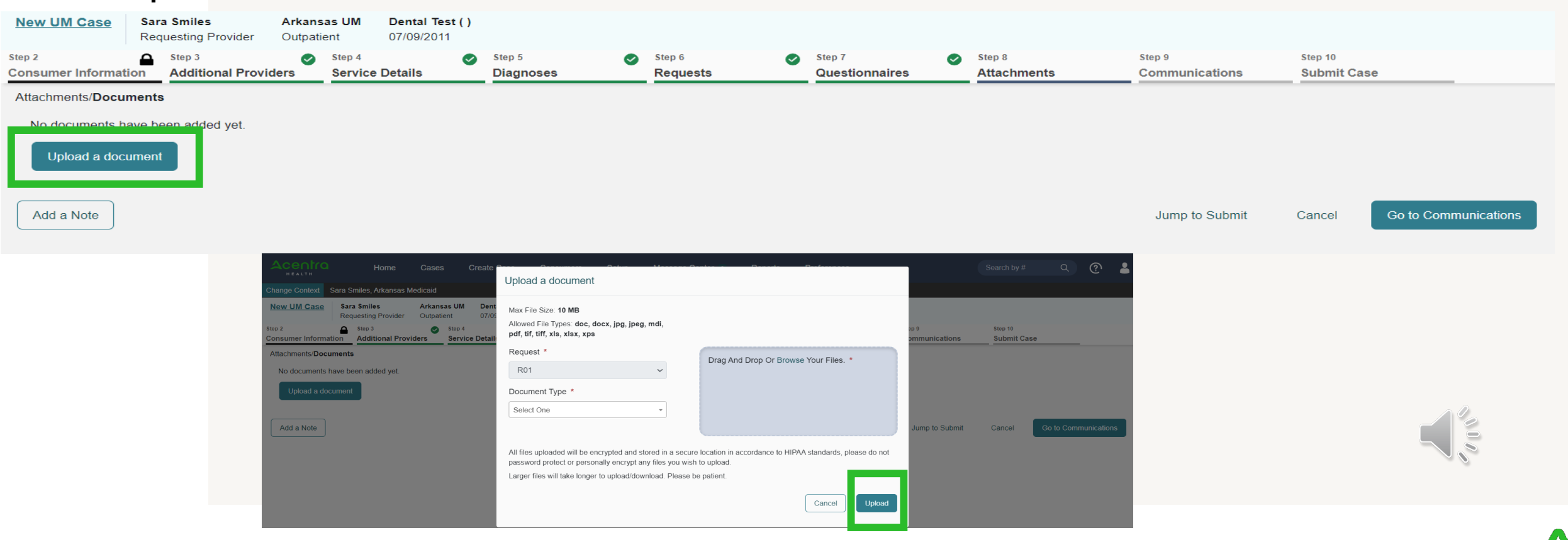

## **Creating a Case- Add Communications**

- To add additional information, click "Add a Note".
- If additional information is not needed, click "Go to Submit".

| New UM Case        | Sara S<br>Reques | <b>miles</b><br>sting Provider | <b>Arkansas</b><br>Outpatien | s UM<br>nt | Dental Tes<br>07/09/2011 | st ( ) |                     |            |                   |   |               |            |                |   |                |            |        |              |
|--------------------|------------------|--------------------------------|------------------------------|------------|--------------------------|--------|---------------------|------------|-------------------|---|---------------|------------|----------------|---|----------------|------------|--------|--------------|
| Step 2             |                  | ep 3<br>dditional Provi        | ders S                       | Step 4     | Details                  | Ø      | Step 5              | $\bigcirc$ | Step 6            | Ø | Step 7        | $\bigcirc$ | Step 8         |   | Step 9         | Step 10    | 256    |              |
| Communications/No  | otes             | dutional i rovi                |                              | Gervice    | Details                  |        | Diagnoses           |            | Requests          |   | Questionnanes |            | Attuciments    |   | communications | oubline of | 430    |              |
| No notes have been | n added g        | yet.                           |                              |            |                          |        |                     |            |                   |   |               |            |                |   |                |            |        |              |
| Add a Note         |                  |                                |                              |            |                          |        |                     |            |                   |   |               |            |                |   |                |            |        |              |
|                    | -                |                                |                              |            |                          |        |                     |            |                   |   |               |            |                |   |                | (          | Cancel | Go to Submit |
|                    |                  |                                | Add a                        | a No       | e                        |        |                     |            |                   |   |               |            |                |   |                |            |        | Î            |
|                    |                  |                                | Note T                       | Гуре *     |                          |        |                     |            |                   |   |               |            |                |   |                |            |        |              |
|                    |                  |                                | ⊙ Exte                       | ernal      |                          |        |                     |            |                   |   |               |            |                |   |                |            |        |              |
|                    |                  |                                | Note *                       | *          |                          |        |                     |            |                   |   |               |            |                |   |                |            |        |              |
|                    |                  |                                | Plea                         | ise ad     | d <mark>Px</mark> cod    | e D0   | 330 again for tee   | eth #      | ¥2, 3, 5, 6, 8, 9 |   |               |            |                |   |                |            |        |              |
|                    |                  |                                |                              |            |                          |        |                     |            |                   |   |               |            |                | / |                |            |        |              |
|                    |                  |                                | Notes of                     | cannot     | be modifi                | ed or  | deleted after being | g sa       | ved.              |   |               |            |                |   |                |            |        |              |
|                    |                  |                                |                              |            |                          |        |                     |            |                   |   |               |            | Cancel Add Not | e | Π              |            |        |              |
|                    |                  |                                |                              |            |                          |        |                     |            |                   |   |               |            |                |   |                |            |        |              |

000

# **Creating a Case- Review Case**

- The review page will now display a card of all information entered.
- If needed, click "Update" on the appropriate card to edit a specific section.
- Once your review is complete, click "Submit".

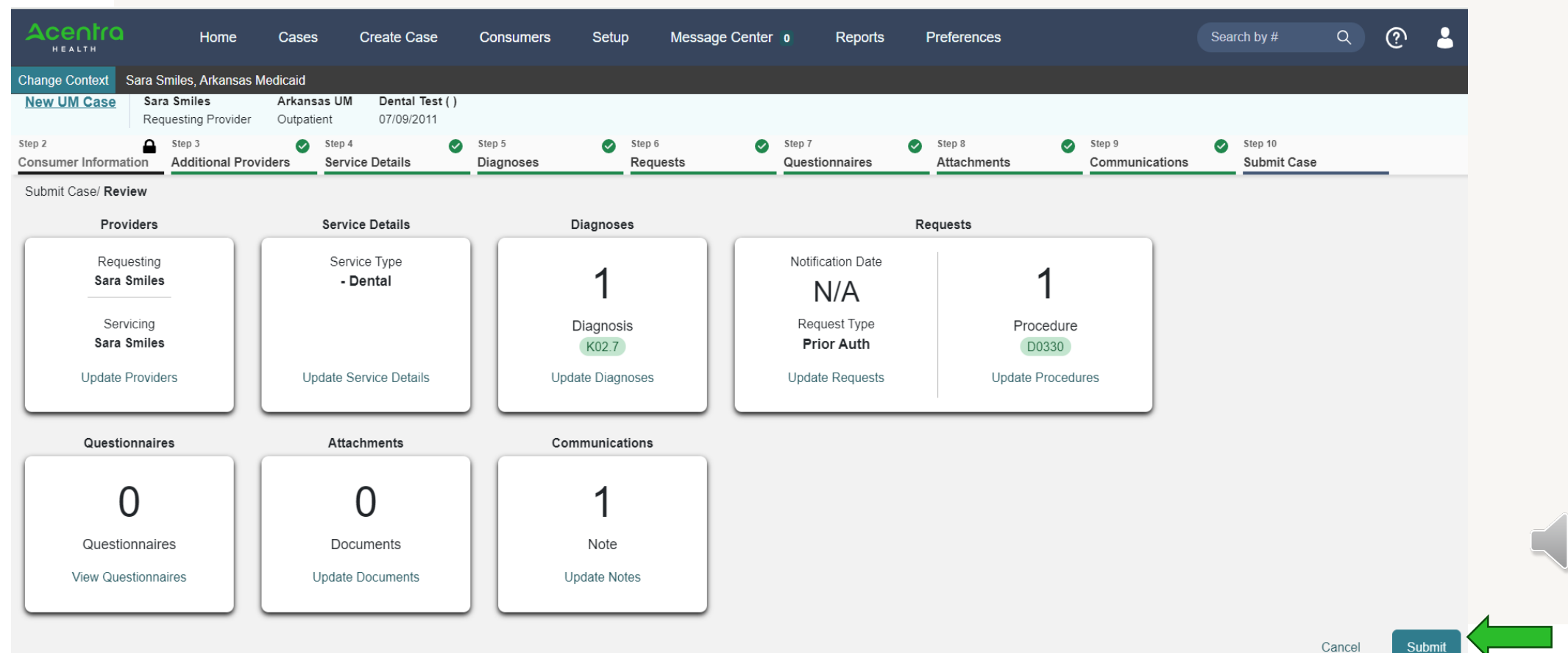

# **Creating a Case- Disclaimer**

• Read the disclaimer that pops up and click "Agree".

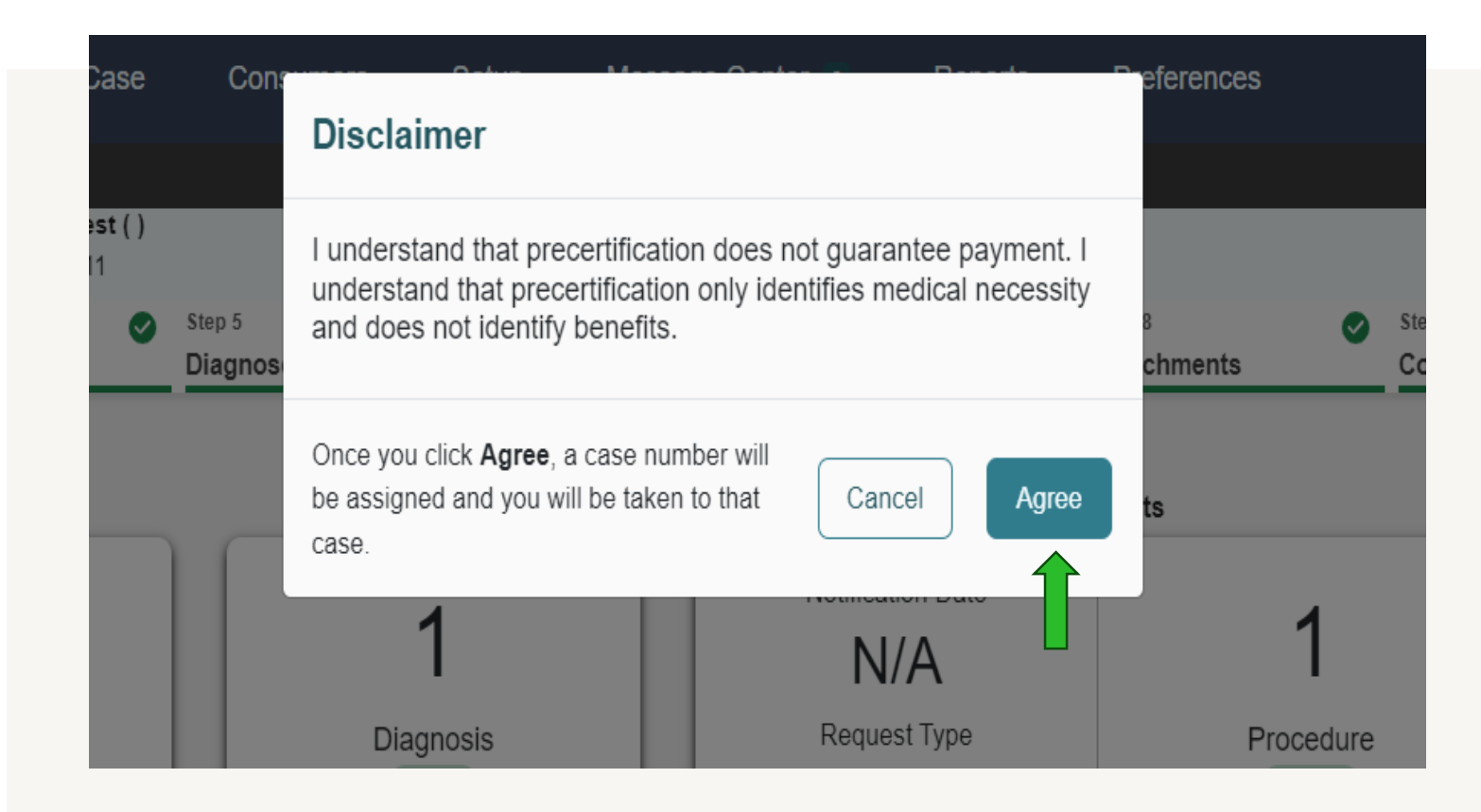

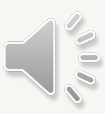

# Creating a Case- Case ID

- The system will submit the case and the submitted case will display.
- Make note of the **Case ID** which is specific to this request and can be used for tracking status later.

| CONSUMER NAME GENDER     | DATE OF BIRTH MEMBEI       | R ID CONTRACT                                           |                                                      |                                                                |              |
|--------------------------|----------------------------|---------------------------------------------------------|------------------------------------------------------|----------------------------------------------------------------|--------------|
| DENTAL TEST              | 07/09/2011 (13 Yrs) TEMP00 | 2322024081200000 Arkansas UM                            |                                                      |                                                                |              |
| CASE ID CATE             | GORY CASE CONTRACT CASE    | SUBMIT DATE SRV AUTH                                    |                                                      |                                                                |              |
| SUBMITTED 242260051 Outp | atient Arkansas UM 08/13/2 | 2024                                                    |                                                      |                                                                |              |
| UM-OUTPATIENT            |                            | CASE SUMMARY                                            |                                                      | ACTIONS - COPY                                                 | EXPAND ALL 🗸 |
| Consumer Details         |                            |                                                         |                                                      | Location: 1234 Dental Lane Little Rock Arkansas;               | ~            |
| Provider/Facility        |                            | Requesting : Sara Smiles/<br>Servicing : Sara Smiles/11 | 111111114<br>11111114                                |                                                                | ~            |
| Clinical                 |                            |                                                         | Service Type : - Dental<br>Request Type : Prior Auth | Notification Date : 08/13/2024<br>Notification Time : 01:44 PM | ~            |
| Questionnaires           |                            |                                                         |                                                      |                                                                | ~            |
| Attachments              | Document-0                 |                                                         |                                                      | Letters- 0                                                     | ~            |

# **Helpful Tips**

 When creating a case, please ensure that the "Servicing" provider in Atrezzo reflects the NPI# that will be entered in the "Billing Dentist or Dental Entity" field on the ADA Dental Claim Form. The system automatically defaults the "Servicing" Provider NPI# to the NPI# that the authorization request is being submitted under. To change the "Servicing" Provider, click "Update".

| Selected Providers |             |             |           |            |                                          |        |                |                |        |        |
|--------------------|-------------|-------------|-----------|------------|------------------------------------------|--------|----------------|----------------|--------|--------|
| Provider Type      | Name        | Medicaid ID | Specialty | NPI        | Address                                  | County | Phone          | Fax            | Action |        |
| Requesting         | Sara Smiles | 1111111114  |           | 1111111114 | 123 Main Street , Temp City, AR US 99999 |        | (999) 999-9999 | (999) 999-9999 |        |        |
| Servicing          | Sara Smiles | 1111111114  |           | 1111111114 | 123 Main Street , Temp City, AR US 99999 |        | (999) 999-9999 |                | Update | Remove |

- If you need to request the same procedure code for multiple teeth or quadrants, you only need to enter the
  procedure code once with a tooth # or quadrant. Then, you can enter a note advising that the procedure code is
  also needed for additional teeth or quadrants (Example: Procedure code X is also needed for teeth # 2,15). To
  reduce provider burden, our clinical staff will add the additional procedure codes lines to the request.
- Requests for Procedure Code D5110, D5120, D5211, and D5212 must list the "Servicing" Provider as NPI# 1659727469 (Green Dental). Due to this requirement, these 4 codes cannot be combined with any other procedure codes when submitting an authorization request. If additional procedure codes are needed to be authorized, you will need to submit a second authorization request with the correct "Servicing" Provider NPI#.

# **Submitting Additional Information**

- Once a case is submitted you are still able to submit additional information, request a revision, or a reconsideration.
- To do so, click "**Actions**" and select the appropriate option.

| CONSUMER NAME GENDER         | DATE OF BIRTH MEMBER ID                    | CONTRACT                                                                 |                             |                        |
|------------------------------|--------------------------------------------|--------------------------------------------------------------------------|-----------------------------|------------------------|
| DENTAL TEST                  | 07/09/2011 (13 Yrs) TEMP002322024081200000 | Arkansas UM                                                              | _                           |                        |
| CASE ID CATEGO               | DRY CASE CONTRACT CASE SUBMIT DATE SRV A   | NUTH                                                                     |                             |                        |
| SUBMITTED 242260051 Outpatio | ent Arkansas UM 08/13/2024                 |                                                                          | +                           |                        |
| UM-OUTPATIENT                |                                            | CASE SUMMARY                                                             | ACTIONS -                   | СОРУ                   |
| Consumer Details             |                                            |                                                                          | Add Additional<br>Clinical  | .ane Little Rock Arkan |
| Provider/Facility            |                                            | Requesting : Sara Smiles/111111114<br>Servicing : Sara Smiles/1111111114 | Request                     |                        |
| Clinical                     |                                            | Service Type : - Dental<br>Request Type : Prior Auth                     | Revision<br>Request Peer To | :024<br>PM             |
| Questionnaires               |                                            |                                                                          | Peer Review                 |                        |

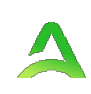

# **Submitting Additional Information**

• Select the appropriate request (usually R01) and click "Next".

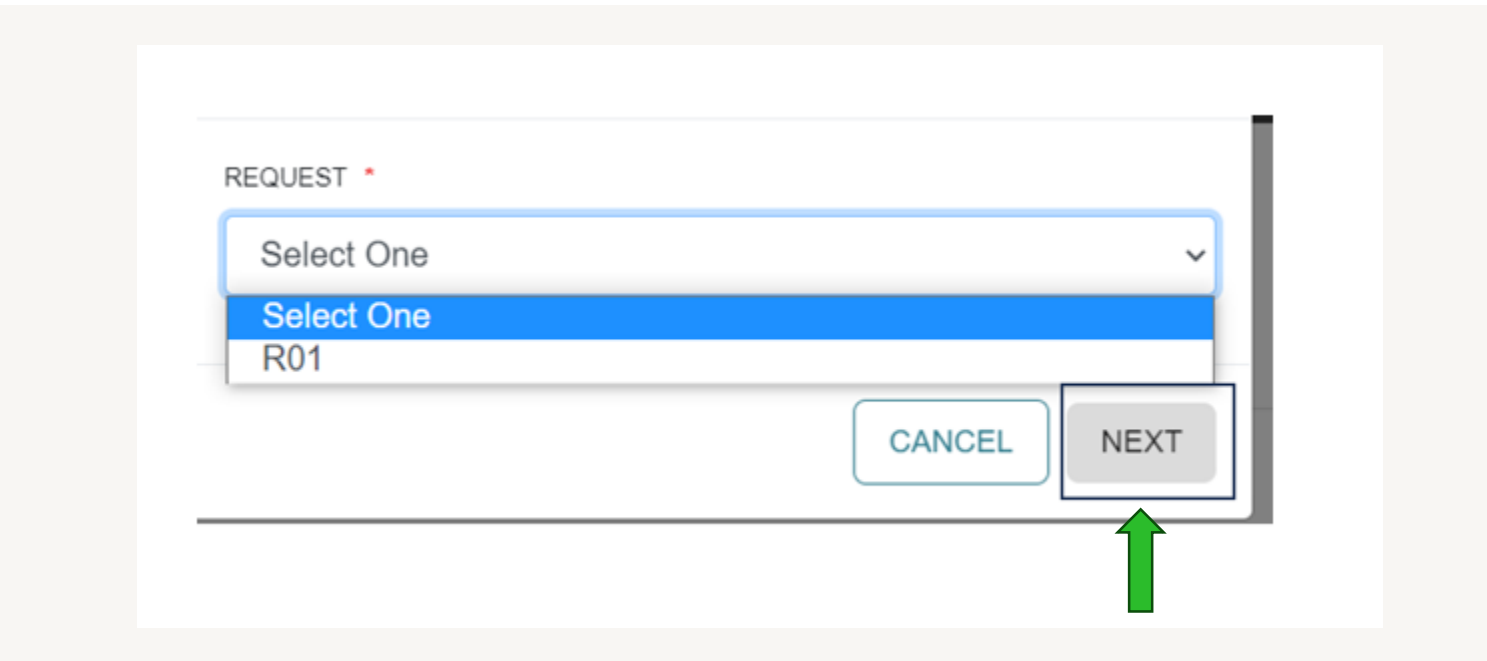

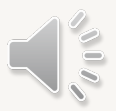

# **Submitting Additional Information**

- Add a clinical note to the reviewer if needed.
- Select the **Document Type**.

Select "Submit".

- Upload clinical documentation if applicable.
  - Add Additional Clinical Information Case 242260051 Dental Test () Arkansas UM Request 01 07/09/2011 Outpatient Note Allowed File Types: doc, docx, jpg, jpeg, Drag And Drop Or Browse Your Files. mdi, pdf, tif, tiff, xls, xlsx, xps. Document Type Select One

/,

Submit

CANCEL

### Reconsideration

- Add a clinical note to the reviewer if needed.
- Select the **Document Type**.
- Upload clinical documentation if applicable.

| Select " <b>Submit</b> ". | Reconsiderati                               | on                                    |                           |                        |               |        |  |
|---------------------------|---------------------------------------------|---------------------------------------|---------------------------|------------------------|---------------|--------|--|
|                           | Case 242260051<br>Request 01                | <u>Dental Test</u> ( )<br>07/09/2011  | Arkansas UM<br>Outpatient |                        |               |        |  |
|                           | Note                                        |                                       |                           |                        |               |        |  |
|                           |                                             |                                       |                           |                        |               |        |  |
|                           |                                             |                                       |                           |                        |               | h      |  |
|                           | Allowed File Type<br>mdi, pdf, tif, tiff, : | es: doc, docx, jpg<br>xls, xlsx, xps. | , jpeg,                   | Drag And Drop Or Brows | e Your Files. |        |  |
|                           | Document Type                               |                                       |                           |                        |               |        |  |
|                           | Select One                                  |                                       | •                         |                        |               |        |  |
|                           |                                             |                                       |                           |                        |               |        |  |
|                           |                                             |                                       |                           |                        |               |        |  |
|                           |                                             |                                       |                           |                        | CANCEL        | Submit |  |

# **Authorization Revision**

- Add a clinical note specifying what revisions are needed.
- Select the **Document Type** if applicable.
- Upload clinical documentation if applicable.

| Select "Submit". | Request Authorization Revision                                         |                                     |  |
|------------------|------------------------------------------------------------------------|-------------------------------------|--|
|                  | Case 242260051Dental Test ( )Arkansas UMRequest 0107/09/2011Outpatient |                                     |  |
|                  | Note                                                                   |                                     |  |
|                  |                                                                        |                                     |  |
|                  | Allowed File Types: doc. docx. ing. ineg                               | 18                                  |  |
|                  | mdi, pdf, tif, tiff, xls, xlsx, xps.                                   | Drag And Drop Or Browse Your Files. |  |
|                  | Document Type                                                          |                                     |  |
|                  | Select One                                                             |                                     |  |
|                  |                                                                        |                                     |  |
|                  |                                                                        | CANCEL                              |  |

#### **Atrezzo Provider Portal**

- 24-hour/365 days provider Atrezzo Portal may be accessed at: <u>https://atrezzo.Acentra.com</u>
- System Training materials (including Video recordings and FAQs) and the Provider Manual are located at: <u>ar.Acentra.com</u>
- Provider Communication and Support email: <u>arkansaspr@acentra.com</u>

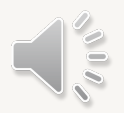

#### Accelerating Better Outcomes HEALTH

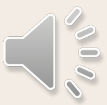

© CNSI/Kepro. All Rights Reserved.

#### **Contact Information**

#### Atrezzo Provider Portal Registration Questions/Issues

- > Acentra Health Phone: (888) 660-3831
- Acentra Health Email: <u>ArkansasPR@acentra.com</u>
- Acentra Health Arkansas Medicaid Website: <u>ar.acentra.com</u>
- Acentra Health Atrezzo Provider Portal Website: <u>atrezzo.Acentra.com</u>

#### MMIS Billing Team

- > Assist providers with claim submission, verify a remittance advice and the status of claims, and review beneficiaries' eligibility.
- Phone: 501-906-7566
- Billing Specialist map: <u>https://medicaid.afmc.org/dental-billing</u>

#### AFMC Provider Relations (PR) Team

- Serve as the link between providers and Arkansas Medicaid
- > Educate on AR Medicaid policies, procedures, and new initiatives
- Email: <u>ProviderRelations@afmc.org</u>
- PR Outreach Specialist map: <u>https://medicaid.afmc.org/dental</u>

#### Provider Questions

31

- Email: <u>dentalproviderquestions@dhs.arkansas.gov</u>
- Beneficiary Questions
  - Email: <u>dentalclientquestions@dhs.arkansas.gov</u>
- DMS Website: Resources for Providers
  - https://humanservices.arkansas.gov/divisions-shared-services/medical-services/healthcare-programs/dental/